## Managing Homeless Student Data

| Homelessness Status, Unaccompani         | ed Youth status, and other data related to a student's housing situation may be        |
|------------------------------------------|----------------------------------------------------------------------------------------|
| updated whenever a data import fro       | om the district's SIS occurs or manually on the Homelessness tab.                      |
|                                          |                                                                                        |
| The fields used in this tutorial are al  | l default fields. You may have required or optional custom fields to fill out as well. |
| To add a referral for a participant,     |                                                                                        |
| click on the <i>"People"</i> tab in your |                                                                                        |
| lefthand navigation menu.                | Transact 🖕                                                                             |
|                                          |                                                                                        |
|                                          |                                                                                        |
|                                          |                                                                                        |
|                                          | 🔓 Dashboard                                                                            |
|                                          |                                                                                        |
|                                          | O Boopla                                                                               |
|                                          | 235 People                                                                             |
|                                          |                                                                                        |
| Click the pencil icon to open the        |                                                                                        |
| participant's record.                    | 1234567890 John Johnson 🔊 📖                                                            |
|                                          |                                                                                        |
|                                          |                                                                                        |
| Navigate to the "Homelessness"           | John Johnson                                                                           |
| tab of the participant's record.         | John Johnson                                                                           |
|                                          |                                                                                        |
|                                          |                                                                                        |
|                                          |                                                                                        |
|                                          | Personal information Address Homelessness                                              |
|                                          |                                                                                        |
| Adjust the fields and click "Save."      | Homelessness Status Homeless Nighttime Residence                                       |
|                                          |                                                                                        |
| Homelessness Status and                  | Yes X V Shelters Transitional Housing X V                                              |
| Unaccompanied Youth values may           |                                                                                        |
| be updated whenever a data               | Barriers to education Unaccompanied youth                                              |
| import from the district's SIS           |                                                                                        |
| occurs, depending on your                | ✓ No X ✓                                                                               |
| District's SIS import softings           |                                                                                        |
| District's SIS import settings.          |                                                                                        |
| District's SIS import settings.          |                                                                                        |
| District's SIS import settings.          | Save                                                                                   |